# Instrukcja obsługi dziennika elektronicznego dla ucznia i rodzica

#### Najpierw e-mail ucznia i rodzica musi zostać wpisany przez wychowawcę do dziennika elektronicznego.

Adres strony:

### uonetplus.vulcan.net.pl/gminastaremiasto

#### <u>Pierwsze logowanie</u> l

- 1. Zaloguj się -> załóż konto
- 2. Wpisz adres e-mail, zaznacz, że nie jesteś robotem. Kliknij opcję wyślij wiadomość.
- 3. Wejdź do swojej poczty e-mail i kliknij w link otrzymanej wiadomości z uonetplus.vulcan.net.pl (Aktywacja konta)
- 4. Podaj hasło: min 8 znaków, w tym cyfra i duża litera.

#### W przypadku zapomnienia hasła

- 1. Zaloguj się -> przywróć dostęp
- 2. Wpisz adres e-mail i kliknij opcję wyślij
- 3. Wejdź do poczty e-mail i kliknij w link otrzymanej wiadomości z uonetplus.vulcan.net.pl
- 4. Podaj hasło: min 8 znaków, w tym cyfra i duża litera.

## LOGOWANIE

- 1. Ponownie wejdź na stronę uonetplus.vulcan.net.pl/gminastaremiasto
- 2. Wybierz Zaloguj się
- 3. Wpisz e-mail i hasło, a potem na zaloguj się
- 4. Wybierz Uczeń

## Dostęp mobilny

- 1. Na komputerze, po zalogowaniu wybierz Uczeń
- 2. Wybierz Dostęp mobilny
- 3. Kliknij w Zarejestruj urządzenie
- 4. Kliknij w Wygeneruj kod QR i pozostaw go na ekranie, będzie za chwilę potrzebny
- 5. Zainstaluj aplikację na telefonie Dzienniczek+ i wybierz dodaj konto
- 6. Na komórce po instalacji **Dzienniczek+** pojawi się okienko zdjęciowe do skanowania kodu z komputera. Zeskanuj telefonem Kod QR z komputera i wpisz PIN sześciocyfrowy
- 7. Gotowe.